## UpToDate Anywhere アカウントの運用方法について ーユーザーネーム、パスワードを忘れた際の対処方法―

先月に引き続き、UpToDateのアカウントに関するご案内です。アカウント登録をすることで、リモートアクセス(ご 自身のパソコンでのご利用、院外でのご利用)、スマートフォンのアプリ(オフライン利用可能)のご利用、トピックや画 像のお気に入り登録、生涯教育単位(CME)の活用、日本語ニュースレターの受信が可能となります。より便利に UpToDateをご活用頂くうえでも、是非アカウント登録をお勧め致します。ご異動もあるこの時期、過去にアカウン ト登録をしたけれども、ユーザーネームやパスワードを忘れてしまった方もいらっしゃるかと思います。以前登録した メールアドレスでは新たなアカウントは作成できないため、ユーザーネームの確認の仕方、パスワードリセットの方法 をご案内させて頂きます。下記ステップをご参照ください。

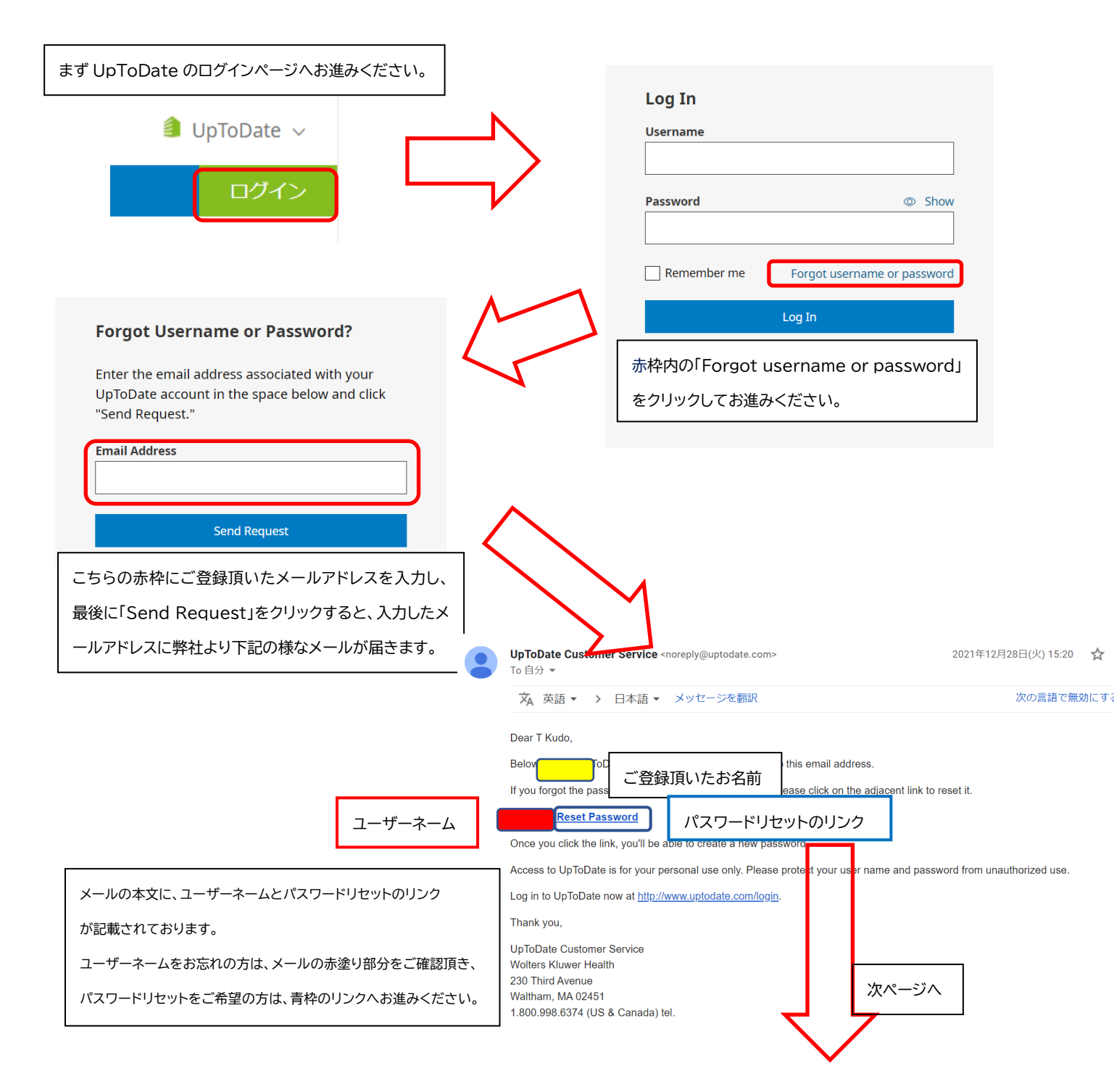

上の段に新しいパスワードを入力し、 下の段に確認のため再度ご入力ください。 最後に赤枠の「Save Changes」をクリックしますと パスワードリセットが完了致します。

\*パスワードリセット後、改めて院内のインターネット 環境より UpToDate ヘログインして頂くことで、 UpToDate Anywhere を継続してご利用頂くた めの「再認証」手続きが完了いたします。

| Ent                                                                        | er your new password                                                                                                    |
|----------------------------------------------------------------------------|----------------------------------------------------------------------------------------------------|
| Pass<br>E<br>C<br>C<br>C<br>C<br>C<br>C<br>C<br>C<br>C<br>C<br>C<br>C<br>C | swords must:<br>Be between 8 and 24 characters<br>Contain at least 1 uppercase letter<br>Contain 1 number or special character<br>Jser Name and Password cannot match<br>The following special characters are allowed:<br>@ # \$ * ! ( ) + = |
| N                                                                          | lew User Password                                                                                                    |
| C                                                                          | onfirm New Password                                                                                                    |
|                                                                            | Save Changes                                                                                                    |

アカウント継続利用のメリット:

・新規で登録する手間を省ける(重複したメールアドレスやユーザーネームでの登録はできません) ・今までの検索履歴・お気に入り登録・CME ポイントが引き継がれる

おまけ:もし複数の UpToDate アカウントをお持ちでしたら、下記の方法で一つに統合することも出来ます。その場合は、それぞれの CME 単位を統合し、引き継げます。ただし、統合作業は取り消せませんので、ご注意ください。

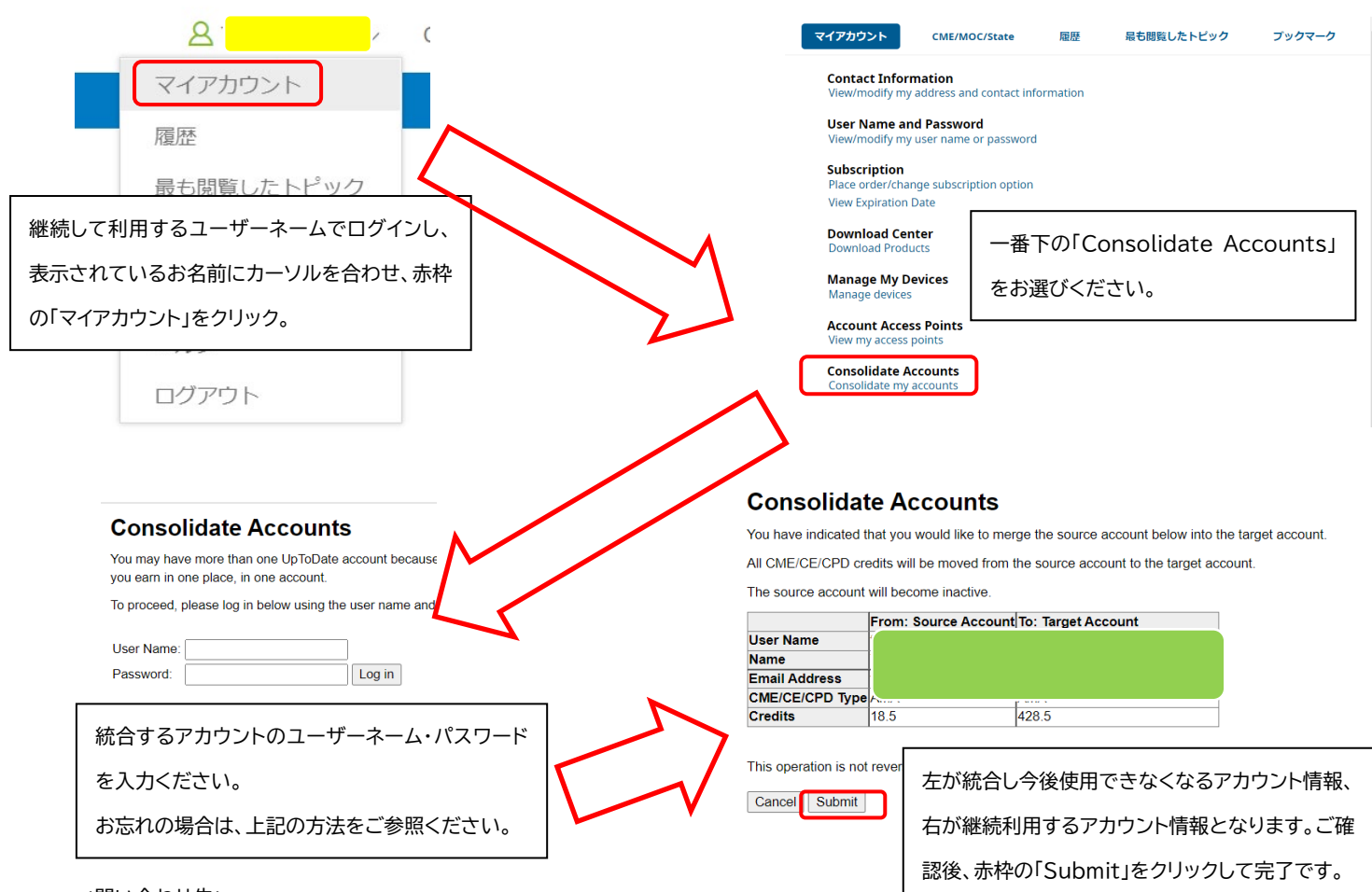

<問い合わせ先>

ウォルターズクルワー 日本事務所 03-5427-1930 CEJapan@wolterskluwer.com